## Take a Meal Deduction

| Step | Action                                                                                                    |
|------|----------------------------------------------------------------------------------------------------|
| 1.   | Scenario                                                                                                    |
|      | Tinker Bell is scheduled to work 7:30 am until 4:00 pm Monday through Friday.                                                                                                    |
|      | On Monday, 03/22/10, Tinker Bell clocks in at her scheduled start time of 7:30 am. She takes a meal break at 11:30 am. At 12:25 pm she clocks out due to a personal emergency. Tinker Bell returns to work at 2:30 pm and works the remainder of her shift.                                                                         |
|      | You will <b>Take a Meal Deduction</b> for <b>Monday</b> , 03/22/10.                                                                                                    |
|      | Note: A corresponding row must be added to designate whether the time will be paid or unpaid.                                                                                                    |
| 2.   | The system automatically takes a meal deduction after employee has worked 5 or more hours. In this exercise, Tinker Bell worked <b>4.91 hours</b> between the hours of 7:30 am and 12:25 pm. She then worked <b>1.50</b> hours between the hours of 2:30 pm and 4:00 pm.                                                            |
|      | Even though Tinker Bell <b>worked</b> a <b>total of 6.41</b> hours, the system did <u>not</u> <b>automatically take the meal deduction</b> because <b>each instance</b> was <b>less than 5 hours.</b> When this happens, you will need to force a meal deduction by selecting the Take option in the Skip/Take Meal drop-down list. |
| 3.   | Click the button to the right of the <b>Skip/Take Meal</b> field on row 1.                                                                                                    |
| 4.   | Click the <b>TAKE</b> list item.<br>TAKE                                                                                                    |
| 5.   | Click the Save button.                                                                                                    |
| 6.   | Note: By selecting Take the system deducted a 30-minute meal and reduced the Hours total from 4.91 to 4.41 on row 1.                                                                                                    |
|      | You <u>must</u> now add the corresponding row designating whether the time Tinker Bell was away from work will be paid or unpaid. <u>After Time Admin has run, you can view the</u> correct Payable Details and Totals.                                                                                                    |
| 7.   | Click the Add a new Row at row 2 - Plus (+) Sign button.                                                                                                    |
| 8.   | Enter the desired information into the <b>TRC</b> field. Enter a valid value e.g. "LAN".                                                                                                    |

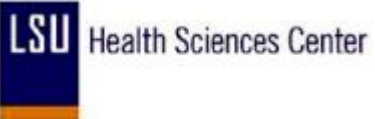

| Step | Action                                                                                     |
|------|--------------------------------------------------------------------------------------------|
| 9.   | Enter the desired information into the <b>Hours</b> field. Enter a valid value e.g. "1.2". |
| 10.  | Click the Save button.                                                                     |
| 11.  |                                                                                            |
|      | End of Procedure.                                                                          |